# **Non-Discrimination/Harassment Training:**

## **Getting Started**

### Welcome to TBR

#### If you are registering for TBR Employee Training

You must self-register. To access a list of training courses, please visit **External Registration** For more information on using this self-registration system, please visit: http://idesign.tbr.edu/self\_registration

Log in below to view your courses, explore tools and features, and customize your eLearning experience. Enjoy your visit with TBR!

| Username * |                       |  |
|------------|-----------------------|--|
| Password * |                       |  |
| Log In     | Forgot your password? |  |

On the next screen, please select 'I do not have a username and password'. Click 'Submit'.

NOTE: All previous accounts have been deactivated so you <u>MUST</u> create a new username and password.

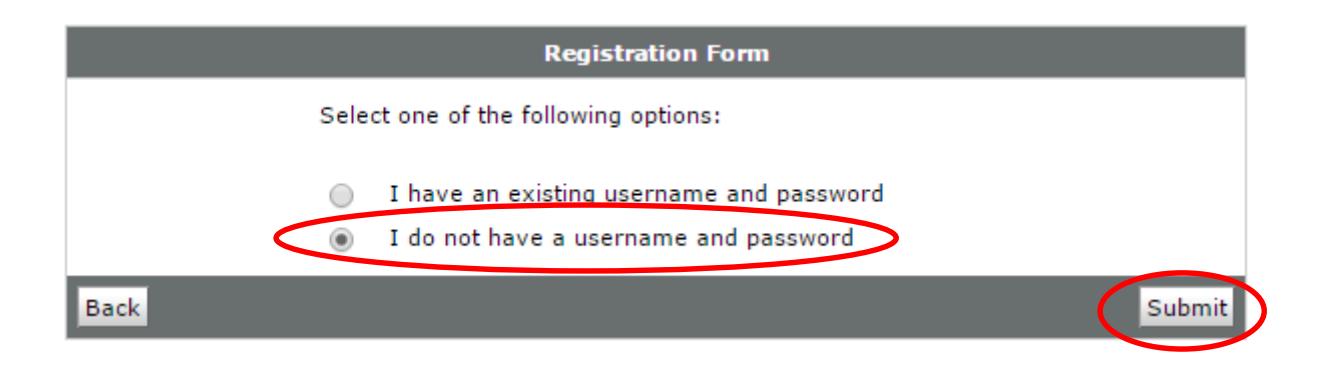

Next, find the correct institution under the Course Offering Name column and click on the link.

|                               |                                             |             |           | X            |
|-------------------------------|---------------------------------------------|-------------|-----------|--------------|
| 🕂 😤 :. Tennessee Board of 🗙 📃 | - Fad                                       | Secur       | m Winds I | Desilions    |
| ← → @ Attract//alagen_th      | rapling org/frame.acp2pg/d2l/tool           | c /colfr/ C | <u> </u>  | <i>(</i> ) = |
|                               | formine.org/frame.asp: Pg=/uzi/toor         | s/senre     |           | <b>~</b> =   |
| Q                             | Search 📣 두 a You Tube -                     | CNN -       | 1.00 -    |              |
|                               |                                             |             |           |              |
|                               |                                             |             |           |              |
|                               |                                             |             |           |              |
| ENNESSEE BOATED OF DEGENTS    |                                             |             |           |              |
| Home                          |                                             |             |           |              |
|                               |                                             |             |           |              |
| Self Re                       | gistering Course Offerings                  |             |           | -            |
|                               |                                             | Course      | 1         |              |
| Course Offering Code          | Course Offering Name                        | Offering    |           |              |
| HRTRAIN005 APSU               | Respect in the Workplace - APSU             | Cost        |           | =            |
| HRTRAIN005_CHSCC              | Respect in the Workplace - CHSCC            |             |           |              |
| HRTRAIN005_CLSCC              | Respect in the Workplace - CLSCC            |             |           |              |
| HRTRAIN005_COSCC              | Respect in the Workplace - COSCC            |             |           |              |
| HRTRAIN005_DSCC               | Respect in the Workplace - DSCC             |             |           |              |
| HRTRAIN005_ETSU               | Respect in the Workplace - ETSU             |             |           |              |
| HRTRAIN005_JSCC               | Respect in the Workplace - JSCC             |             |           |              |
| HRTRAIN005_MSCC               | Respect in the Workplace - MSCC             |             |           |              |
| HRTRAIN005_MTSU               | Respect in the Workplace - MTSU             |             |           |              |
| HRTRAIN005_NESCC              | Respect in the Workplace - NESCC            |             |           |              |
| HRTRAIN005_NSCC               | Respect in the Workplace - NSCC             |             |           |              |
| HRTRAIN005_PSTCC              | Respect in the Workplace - PSTCC            |             |           |              |
| HRTRAIN005_RSCC               | Respect in the Workplace - RSCC             |             |           |              |
| HRTRAIN005_Southwest          | Respect in the Workplace - Southwest        |             |           |              |
| HRTRAIN005_TBR_NEW            | Respect in the Workplace - TBR              |             |           |              |
| HRTRAIN005_TSU                | Respect in the Workplace - TSU              |             |           |              |
| HRTRAIN005_TTC_Athens         | Respect in the Workplace - TTC, Athens      |             |           |              |
| HRTRAIN005_TTC_Chattanooga    | Respect in the Workplace - TTC, Chattanooga |             |           |              |
| HRTRAIN005_TTC_Covington      | Respect in the Workplace - TTC, Covington   |             |           |              |
| HRTRAIN005_TTC_Crossville     | Respect in the Workplace - TTC, Crossville  |             |           |              |

A description screen will appear next. From this screen, click 'Register'.

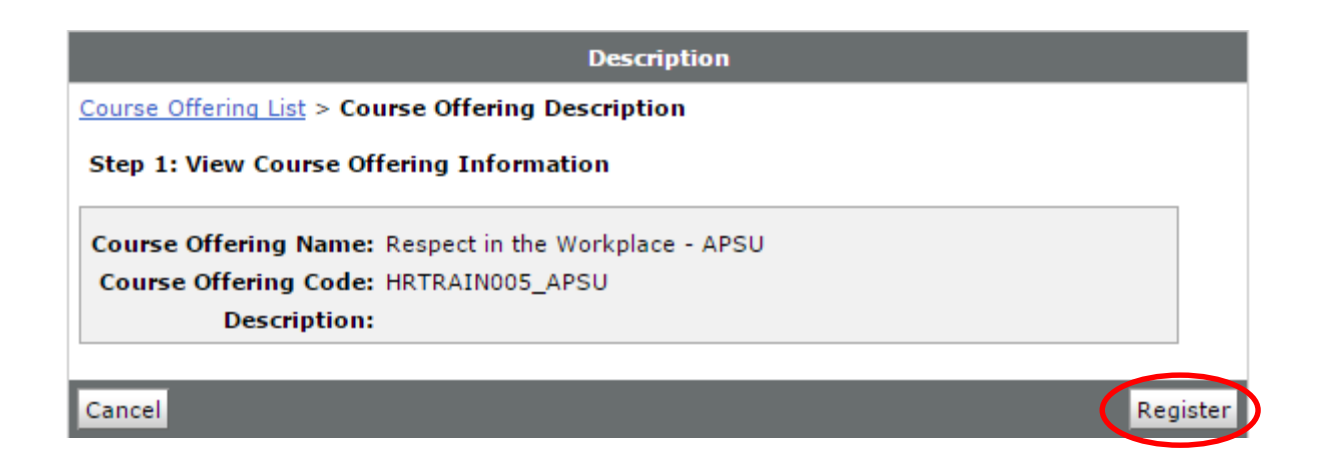

The next screen is the Registration Form. Fill-in the required fields *using your real name and institutional email address* and click 'Submit'.

NOTE: Accounts using false names/email addresses will be deleted.

|                                                                        | Registration Form     |        |  |
|------------------------------------------------------------------------|-----------------------|--------|--|
| Course Offering List > Course Offering Description > Registration Form |                       |        |  |
| Step 2: Enter Registration Informatio                                  | on                    |        |  |
| Required fields are marked with a *                                    |                       |        |  |
| * First Name:                                                          | Faux                  |        |  |
| * Last Name:                                                           | Student               |        |  |
| * Email:                                                               | email@institution.edu | ]      |  |
|                                                                        |                       |        |  |
| Back                                                                   |                       | Submit |  |

You will receive a Confirmation screen. Ensure the information is accurate and click 'Finish'.

| Confirmation                                                                          |    |
|---------------------------------------------------------------------------------------|----|
| Course Offering List > Course Offering Description > Registration Form > Confirmation |    |
| Step 3: Confirmation                                                                  |    |
| First Name: Faux                                                                      |    |
| Last Name: Student                                                                    |    |
| Email: email@institution.edu                                                          |    |
| Back                                                                                  | sh |

The next screen will display the Login credentials. Be sure to write down the Username and Password as they will be required on the following screen.

### NOTE: The password IS case sensitive.

|   | Account Created                                                                                       |
|---|----------------------------------------------------------------------------------------------------|
|   | Your account has been created. A confirmation will be sent to you at the email address you specified. |
| ( | Username: Faux2.Student<br>Password: XyEi4tU Write this down!                                         |
|   | Store this information for your own records. Your password will not be emailed to you.                |
|   | Register for another course                                                                           |

Select Login Now on the far right of the page.

| Login Now |
|-----------|

The page will refresh and you will be taken back to the login page. Enter the credentials you just received and select Log In.

## Welcome to TBR

#### If you are registering for TBR Employee Training

You must self-register. To access a list of training courses, please visit: External Registration

For more information on using this self-registration system, please visit: http://idesign.tbr.edu/self\_registration

Log in below to view your courses, explore tools and features, and customize your eLearning experience. Enjoy your visit with TBR!

| Your session has expired.    |  |
|------------------------------|--|
| Username *<br>faux2.student  |  |
| Password *                   |  |
| Log In Forgot your password? |  |

The next screen is the My Home page. In the My Courses widget, you will see the course that you have registered for. Select the link to access the course.

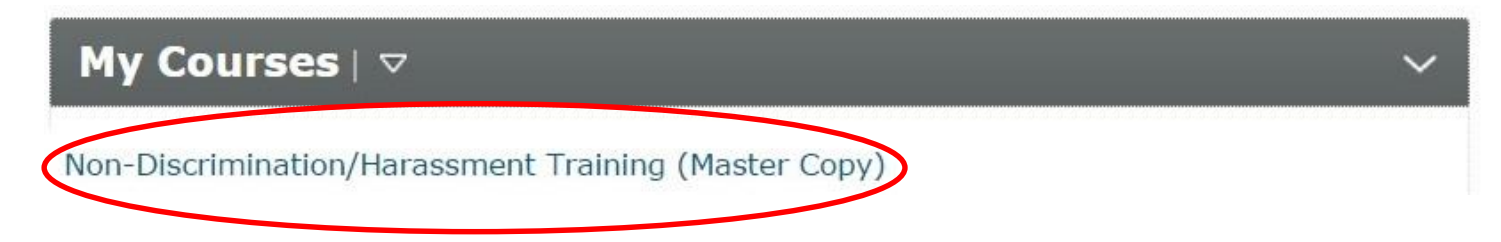

The course homepage will open. Read this page to become familiar with course expectations. In the Start Here box at the bottom of the page, click the link 'Non-Discrimination/Harassment Training'.

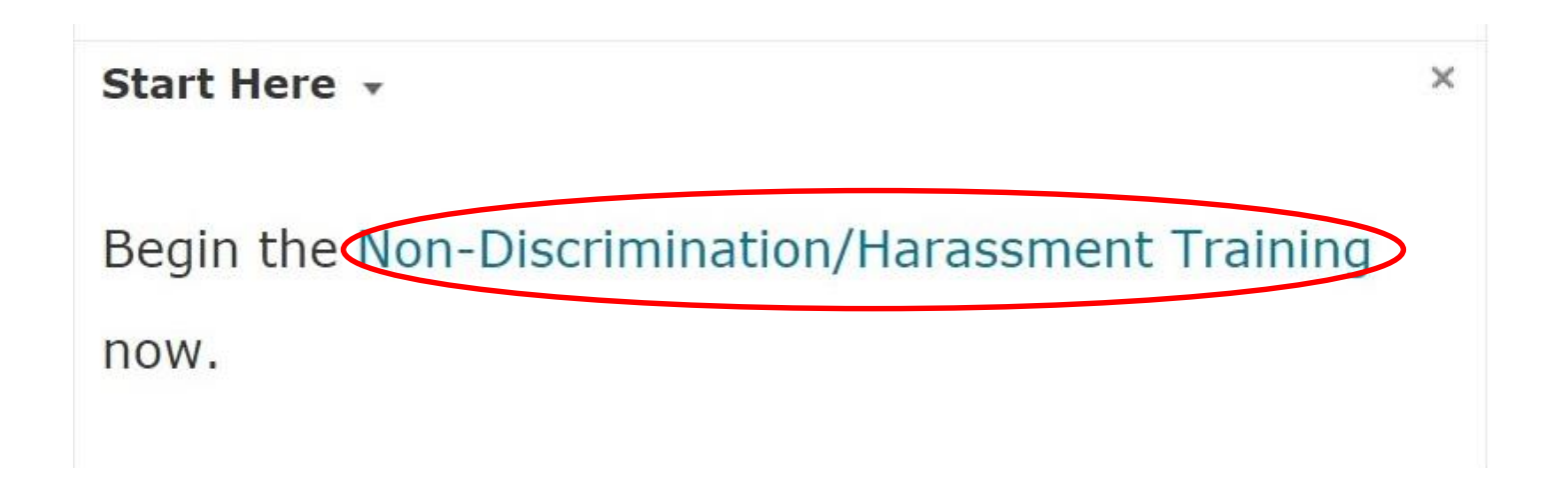

From this point forward, use the Back and Forward arrows located in the top right corner of the screen to navigate through the course.

|                                                                                                | Table of Contents > Getting Started > Navigation   Image: Navigation Image: started > Navigation                                          |                |  |
|------------------------------------------------------------------------------------------------|----------------------------------------------------------------------------------------------------|----------------|--|
| +                                                                                              | How To Navigate Through The Course                                                                                                    |                |  |
|                                                                                                | Please use the Back and Forward havigation arrows located in the top an corners of the D2L screen to navigate through this online course. | d bottom right |  |
|                                                                                                | Arrows                                                                                                    |                |  |
| After you have completed all the topics in this course you will have access to the Assessment. |                                                                                                    |                |  |
| Please select the forward arrow now.                                                           |                                                                                                    |                |  |

Please contact your Human Resources Department with any questions.